## Research -Creating a Protocol in Protocol Office Manager (POM)

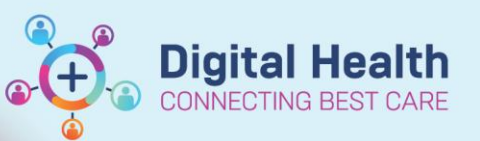

Digital Health Quick Reference Guide

## This Quick Reference Guide will explain how to:

Create a protocol in Protocol Office Manager (POM) via pomanager.exe

## Important – To open protocol for patient enrolment on EMR

To enrol patients, or screen patients using the pre-screening rule\* functionality, the following tasks must be completed, at a minimum:

| Task               | Details                                                     | Reference QRG                   |
|--------------------|-------------------------------------------------------------|---------------------------------|
| Protocol Creation  | Create the study protocol                                   | This QRG                        |
| Role Assignment to | Minimum entry to allow enrolment and screening:             | Research –                      |
| the Protocol       | Principal Investigator                                      | Adding Roles to a Protocol      |
|                    | Study Coordinator                                           |                                 |
|                    | Coordinating Institute (Main WH location)                   |                                 |
| Milestone Dates to | Minimum entry to allow enrolment and screening:             | Research –                      |
| the Protocol       | <ul> <li>'Activated by' date populated</li> </ul>           | Managing Milestones in Protocol |
|                    | <ul> <li>'Next Status' set to 'Open for Accrual'</li> </ul> | Office Manager (POM)            |

\* Creating a new Pre-Screening Rule will require a DTS Request Ticket to the EMR Operations Team.

1. Launch Protocol Office Manager (POM)

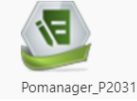

- 2. Navigate the folder that you wish you create the protocol under.
- 3. Right-Click > Select New Protocol
- 4. Complete the following required fields:
  - Mnemonic Name of the protocol
  - Participation Type
  - Stratification Type
  - Enrolment Identifier: Either Manual or Automatic

| New Protocol                                                                                                    |                                         | ×                                                         |
|----------------------------------------------------------------------------------------------------|-----------------------------------------|-----------------------------------------------------------|
| File Task                                                                                                    |                                         |                                                           |
|                                                                                                    |                                         |                                                           |
| Mnemonic:                                                                                                    | <ul> <li>Participation type:</li> </ul> | Enrollment Identifier                                     |
| QRG-Protocol                                                                                                    | Interventional V                        | Manually assigned                                         |
| Program:                                                                                                    | Stratification type:<br>Net Stratified  | Prefix:<br>QRG-Protocol-                                  |
|                                                                                                    |                                         | Significant digits:     Next number:     Amendment Info < |
| The second second second second second second second second second second second second second second second se |                                         |                                                           |

🥝 🛛 New Protocol

Edit/View Protocol

New Amendment

Edit/View AmendmentNew Revision

1 New Collaborating Site Protocol

Edit/View Revision

Cancel

÷...

÷....

ie)

5. Click Save

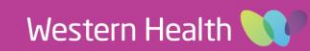